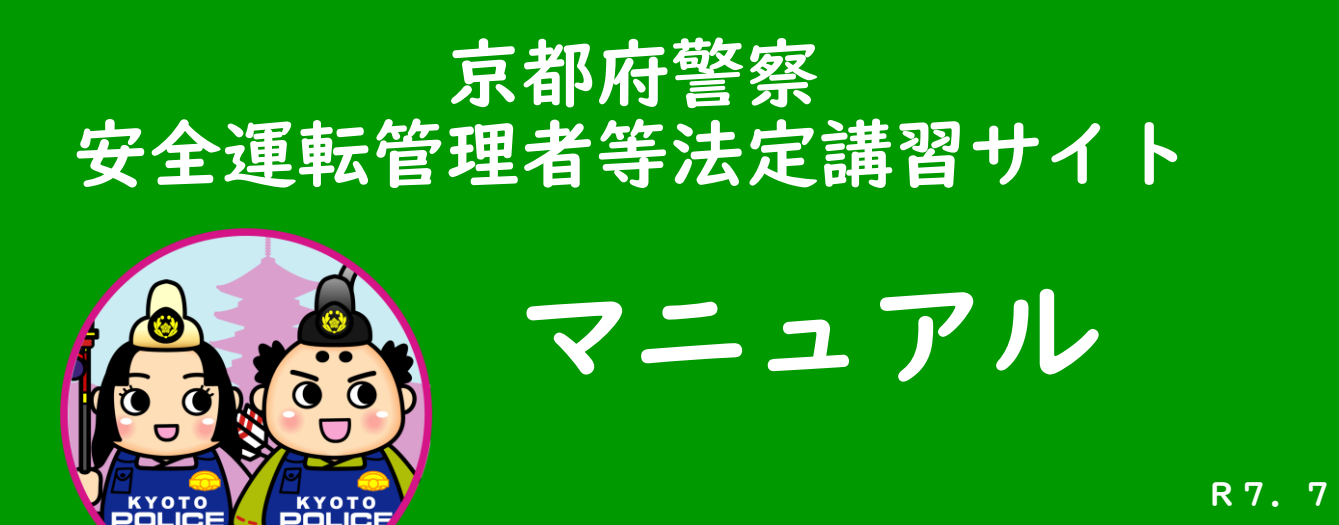

目 次

| $\bigcirc$ | アクセス方法 ・・・・・・・・・・・・・・・・・・・・・・・・・・・・・・・・・・・・ | 2       |
|------------|---------------------------------------------|---------|
| 2          | 新規登録                                        | 3~7     |
| 3          | ログイン ・・・・・・・・・・・・・・・・・・・・・・・・・・・・・          | 8~10    |
| 4          | 講習日程の申込み ・・・・・・・・・・・・・・                     | ~  7    |
| 5          | 講習のキャンセル ・・・・・・・・・・・・・・・・・・・・・・・            | 18~19   |
| 6          | メールアドレス・パスワードの変更 ・・・・・・・                    | 20 ~ 22 |

# ① アクセス方法

次のいずれかの方法により、「法定講習サイト」へアクセスしてください。

- ① URL <u>https://pref-kyoto-ankan.manaable.com</u> から
- ② 右の二次元バーコードから

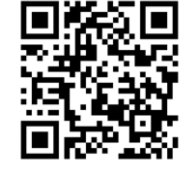

③ 京都府警察ウェブサイト内「安全運転管理者制度」ページ内の 「受講者専用ページ」のリンクから

| *                                  | 京都府警察 安全運転管理者 で検索してください。                                                                                            |  |  |
|------------------------------------|----------------------------------------------------------------------------------------------------|--|--|
|                                    | <u>トップページ &gt; 忠請・手続 &gt; 交通関伍(道路使用許可、保留場所証明等)</u> > 安全運転管理者利度について<br>更新日:2025年5月30日                                |  |  |
| 大都府警察<br><sup>開業支援</sup>           | 安全運転管理者制度について                                                                                                    |  |  |
| gie カスタム版集 検索                      | 安全運転管理者等法定講習について                                                                                                    |  |  |
| <b>困ったときには</b><br>相談・お問い合わ<br>せ・意見 | ■ 安全運転管理者等法定講習とは                                                                                                    |  |  |
| よくある質問<br>FAX110番・メール              | 安全運転管理者及び副安全運転管理者が受講する年度1回の講習です(安全運転管理者等に選任されるための事前講習ではあり<br>ません。)。                                                 |  |  |
| 110番<br>安全な暮らし                     | この講習の交講は、目動単の使用者(事業所であれば、一般的には事業所長が該当します。)の務務として、進時交通法務74案の3第9項に規定されており、安全運転管理者等に必ず受講させなければなりません。                   |  |  |
| 交通安全<br>運転免許<br>申請・手続              | <ul> <li>令和7年度の法定講習(講習手数料の変更があります。)</li> <li>受講者のみなさまへの御案内はこちら</li> <li><u>令和7年度安全運転管理者等法定講習</u>受講者専用ページ</li> </ul> |  |  |
|                                    |                                                                                                    |  |  |
|                                    |                                                                                                    |  |  |
|                                    | 法定講習サイト                                                                                                    |  |  |
|                                    | ログインはこちらから<br><u>令和7年度安全運転管理者等法定講習サイト(外部リンク)</u>                                                                    |  |  |

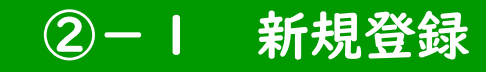

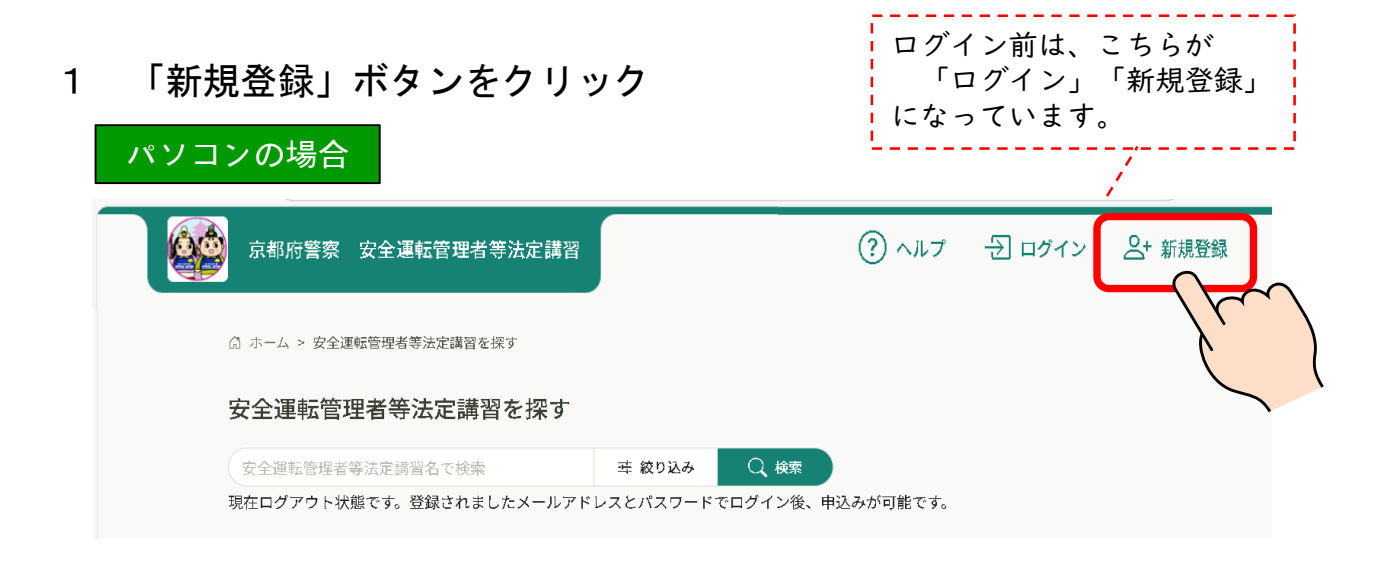

### スマートフォン等の場合

| a ホーム > 安全連転管理者等法定講習を探す<br>安全運転管理者等法定講習を探す<br>安全運転管理者等法定講習名・ 葉 Q #<br>和ログアウト状態です。登録されましたメールアドレ<br>スとパスワードでログイン後、申込みが可能です。<br>〒 フィルター<br>安全運転管理者等法定講習<br>全個<br>受全運転管理者等法定講習<br>全個<br>受全運転管理者等法定講習<br>全個<br>受全運転管理者等法定講習<br>全個<br>受全運転管理者等法定講習<br>全個<br>受全運転管理者等法定講習<br>全個<br>受全運転管理者等法定講習<br>全個<br>受全運転管理者等法定講習<br>全個<br>受全運転管理者等法定講習<br>全個<br>受全運転管理者等法定講習<br>全個<br>受全運転管理者等法定講習<br>全個<br>受合運転管理者等法定講習 | 安全運転管理者等法定講習を探す       他       ) ヘルプ |
|----------------------------------------------------------------------------------------------------|-------------------------------------|
| 安全運転管理者等法定講習を探す     その       安全運転管理者等法定講習名:     葉:       取25.0     株式       現在ログアウト状態です。登録されましたメールアドレ<br>とパスワードでログイン後、申込みが可能です。     ご       定 フィルター     マクロ・       安全運転管理者等法定講習<br>金辺     での       空雪転管理者等法定講習<br>通習日程     08月19日(火) 質輔市商工額光センター       安全運転管理者等法定講習     08月19日(火) 質輔市商工額光センター                                                                                                    | 他<br>) ヘルプ<br>ログイン                  |
| 安全運転管理者等法定講習名: 葉 0 0.8月19日(火) 舞動市商工観光センター<br>安全運転管理者等法定講習<br>金1回<br>受合運転管理者等法定講習<br>金1回<br>受合運転管理者等法定講習<br>(1)8月19日(火) 舞動市商工観光センター                                                                                                    | ) ヘルプ ><br>ログイン                     |
| 現在ログアウト状態です。登録されましたメールアドレ<br>スとパスワードでログイン後、申込みが可能です。<br>〒 フィルター<br>安全運転管理者等法定講習<br>全1回<br>受びロ<br>安全運転管理者等会場<br>浅に関 ①8月19日(火) 舞鶴市商工観光センター<br>安全運転管理者等法定講習                                                                                                    | ログイン                                |
| スとパスワードでログイン後、申込みが可能です。<br>デ フィルター<br>安全運転管理者等法定講習<br>全1回<br>受付甲<br>安全運転管理者等会場<br>法定講習の形式<br>講習日程 ①8月19日(火) 舞鶴市商工観光センター<br>安全運転管理者等法定講習                                                                                                    | ログイン                                |
| <ul> <li>〒 フィルター</li> <li>安全運転管理者等法定講習<br/>金江回</li> <li>受付中</li> <li>安全運転管理者等会場<br/>法定講習の形式</li> <li>①8月19日(火) 質病市商工観光センター</li> <li>安全運転管理者等法定講習</li> </ul>                                                                                                    | ログイン                                |
| 安全運転管理者等法定講習       全1回       受付中       安全運転管理者等会場       法定購買の形式       講習日報     ①8月19日(火) 質騎市商工観光センター                                                                                                    |                                     |
| 安全運転管理者等法定講習<br>全1回<br>変合理<br>安全運転管理者等会場<br>法定講習の形式<br>講習日程 ①8月19日(火) 舞鶴市商工親光センター<br>安全運転管理者等法定講習                                                                                                    |                                     |
| 変付中           安全職告課者等会場           法定講習の形式           講習日程         ① 8月19日(火) 舞鶴市商工観光センター           安全運転管理者等法定講習                                                                                                    |                                     |
| 安全運転管理者等会場<br>法定階層の形式<br>講習日程 ①8月19日(火)舞騎市商工観光センター<br>安全運転管理者等法定講習                                                                                                    |                                     |
| 講習日程 ①8月19日(火) 舞鶴市商工観光センター<br>安全運転管理者等法定講習                                                                                                    |                                     |
| 安全運転管理者等法定講習                                                                                                    |                                     |
|                                                                                                    |                                     |
| 全1回                                                                                                    |                                     |
| 受付中<br>安全運転管理者等会場                                                                                                    |                                     |
| 法定講習の形式<br>講習日程 ②8月20日 (水) 市民交流プラザふくちや                                                                                                    |                                     |
| 8                                                                                                    |                                     |
| $\bigcirc$ –                                                                                                    |                                     |
|                                                                                                    | -                                   |
| 安全連転官 メニュー<br>理者等法定                                                                                                    |                                     |
| 講習を探す                                                                                                    |                                     |

## ②-2 新規登録

2 注意事項を確認して、下部の「新規登録」ボタンをクリック

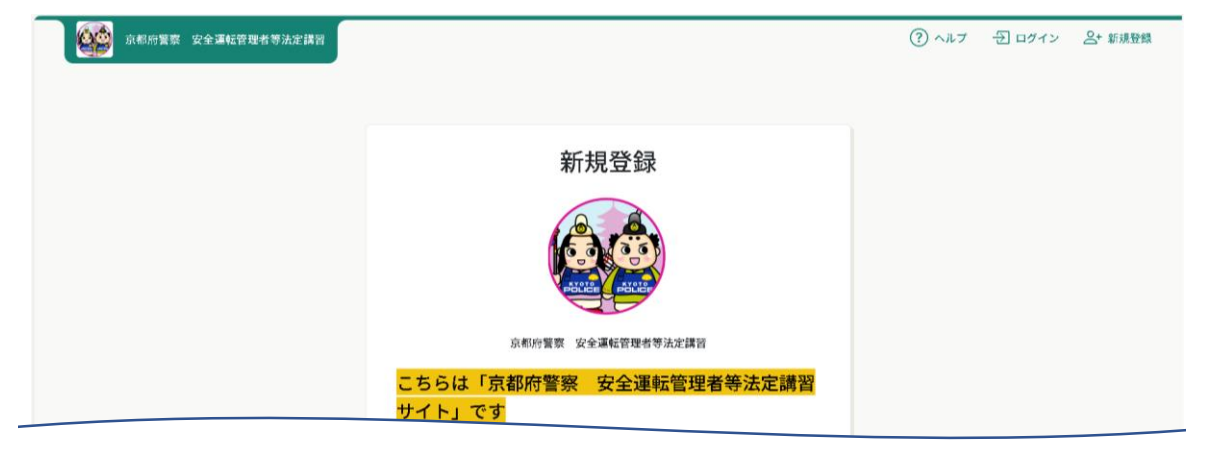

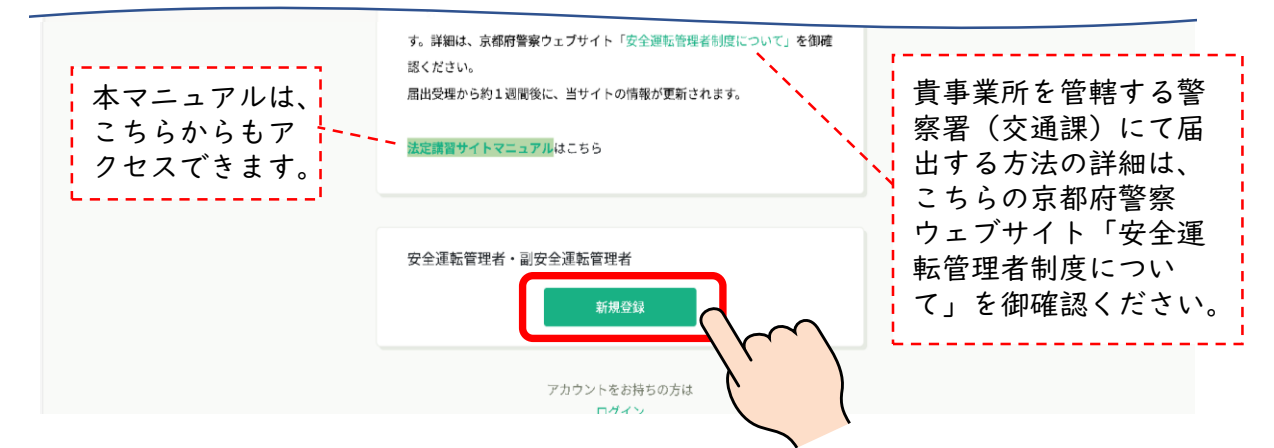

#### 注1 講習日までに管理者が交代する予定がある場合 現在の管理者氏名のまま、交代後の管理者(実際に受講する時点での管理者)が受信できる

メールアドレスで新規登録を進めてください。 交代後は、15日以内に安全運転管理者等の交代の届出をしてください。

注2 管理者氏名や事業所名の漢字が間違っている場合

管轄の警察署交通課にお問い合わせください。(改姓による氏変更や、事業所名称の変更に よる誤りの場合は、記載事項変更の届出が必要です。)

注3 すでに管理者が交代(または事業所名が変更)している場合 速やかに管理者の交代(または事業所名の変更)の届出をしてください。 現在の管理者氏名のまま、交代後の管理者(実際に受講する時点での管理者)が受信できる メールアドレスで新規登録を進めてください。

管理者の交代や事業所名称の変更は、管轄警察署(交通課)への届出が必要です。 届出受理から約1週間後に、法定講習サイトの情報が更新されます。 詳細は、京都府警察ウェブサイト「安全運転管理者制度について」を御確認ください。

### 2-3 新規登録

3 登録用メールアドレスと、講習通知書の右上に記載の「管轄警察署・通 知番号」「新規登録用ID」を入力し、「新規登録」ボタンをクリック

注1 「@manaable.com」のドメインを受信できるよう、あらかじめ設定してください。 注2 安全運転管理者と副安全運転管理者と同じメールアドレスでは登録できません。

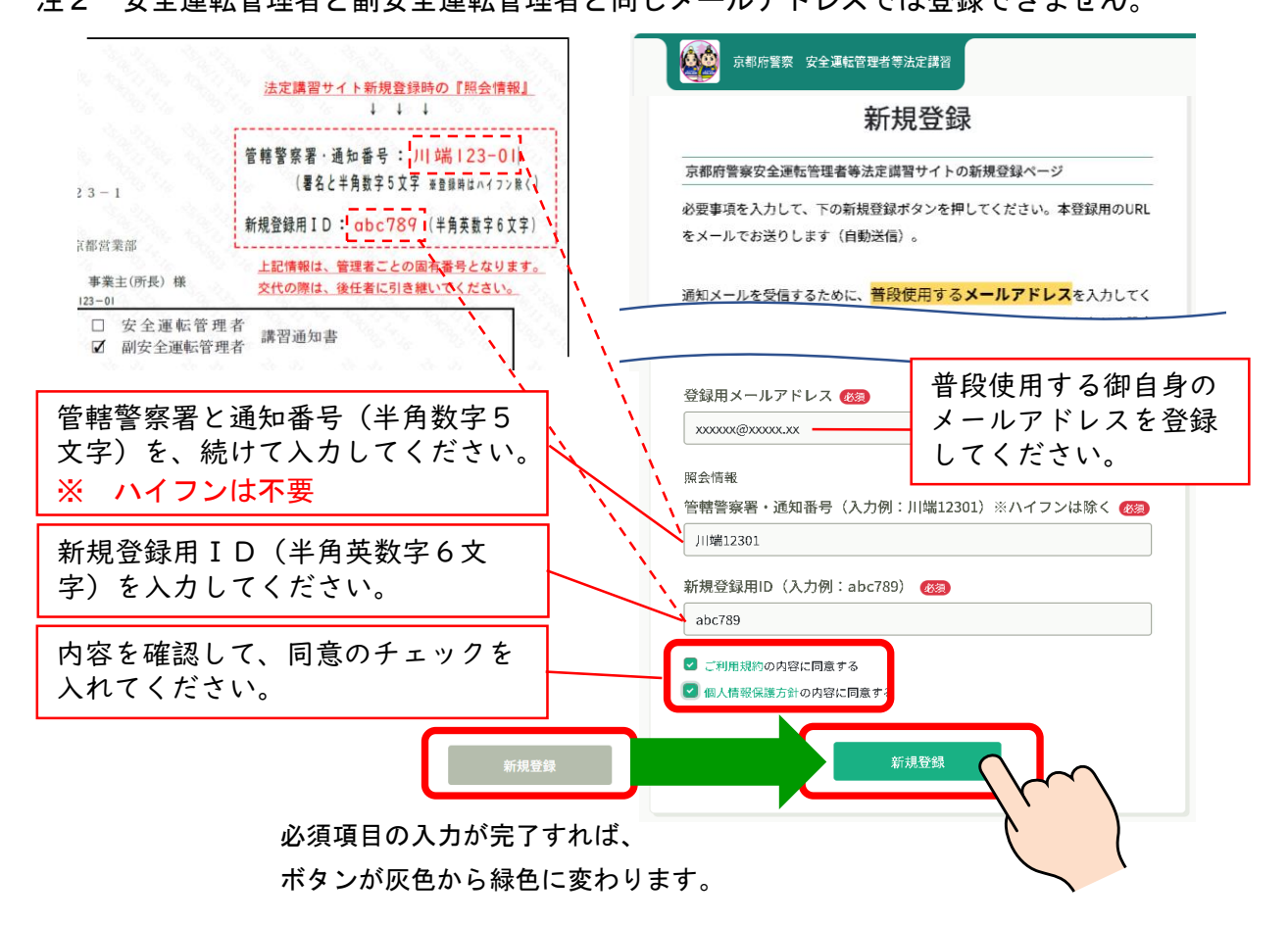

4 登録したメールアドレスに「本登録手続の御案内」のメールが送信され ます

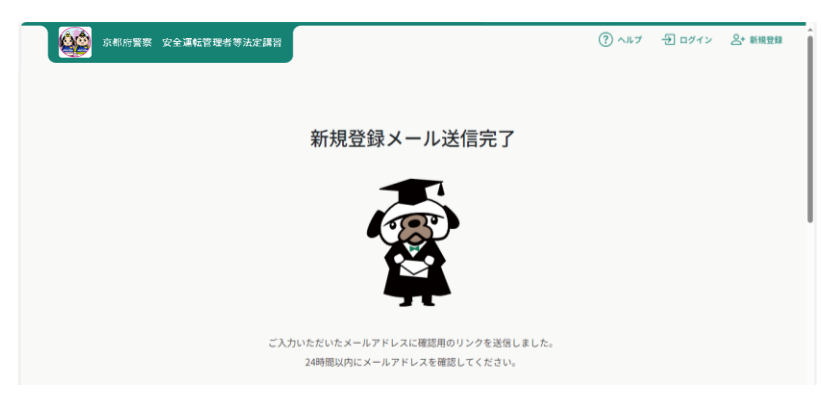

## ②-4 新規登録

### 5 「本登録手続のご案内」のメール本文に記載のURLをクリック

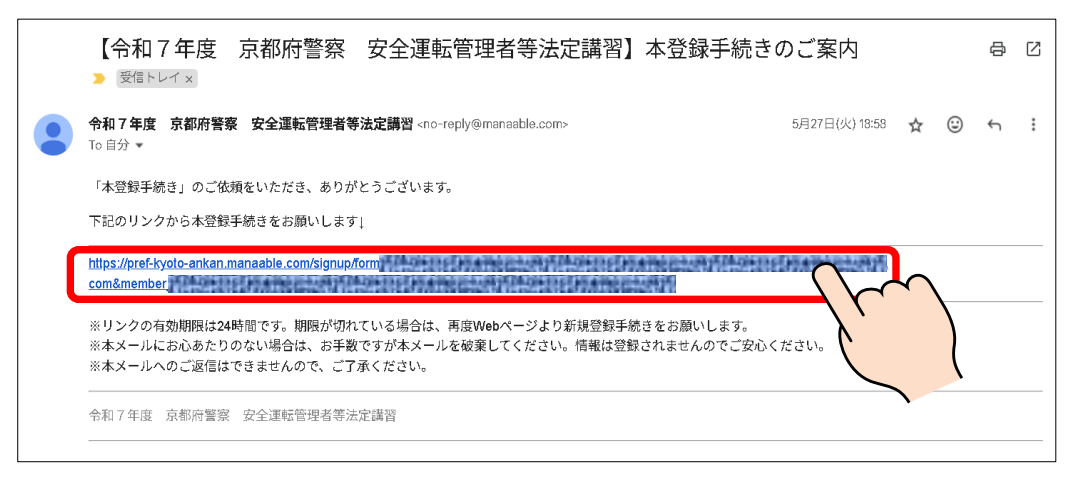

6 登録されている安全運転管理者等の情報に誤りがないか確認の後、パス ワードを設定し「内容確認画面へ」ボタンをクリック

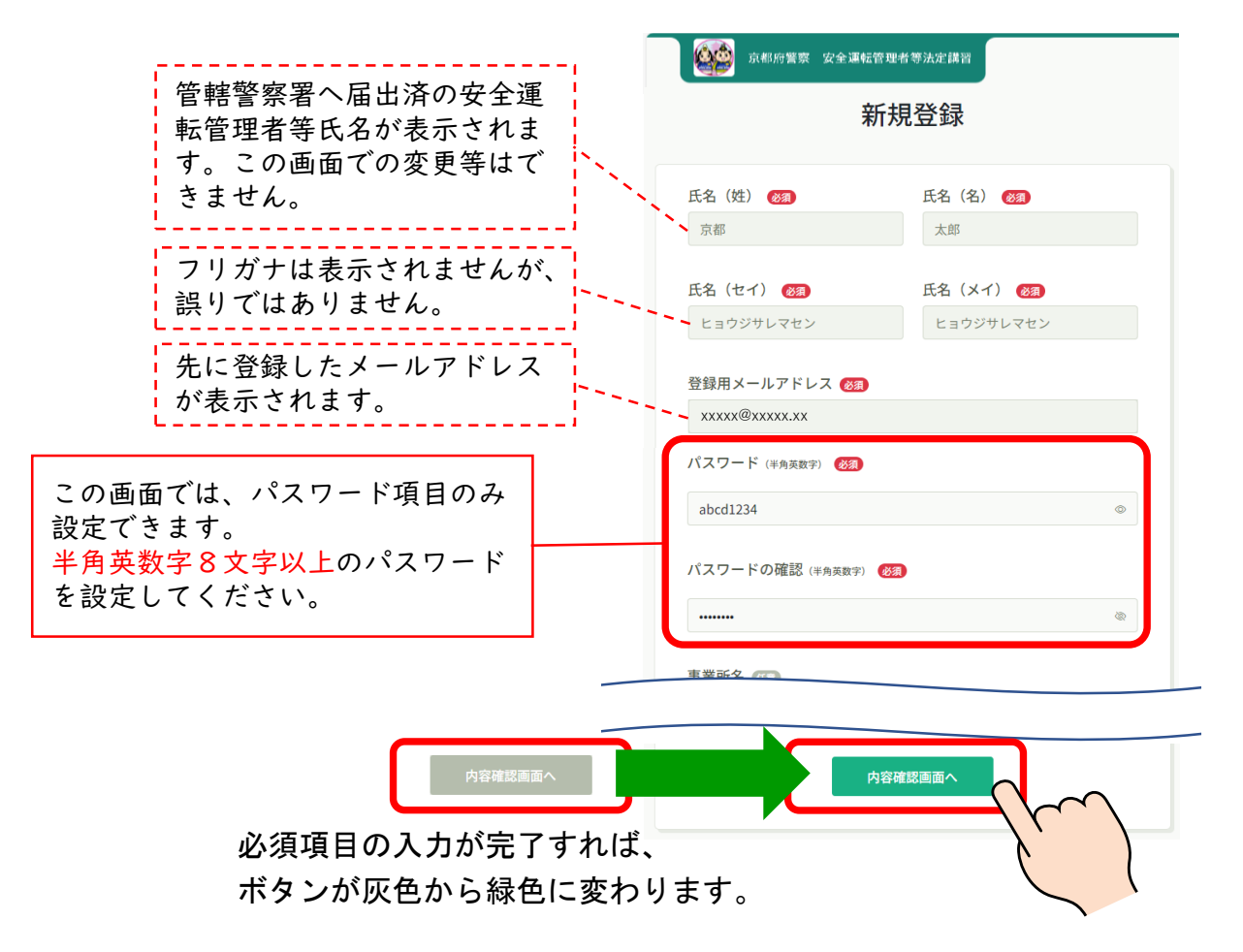

②-5 新規登録

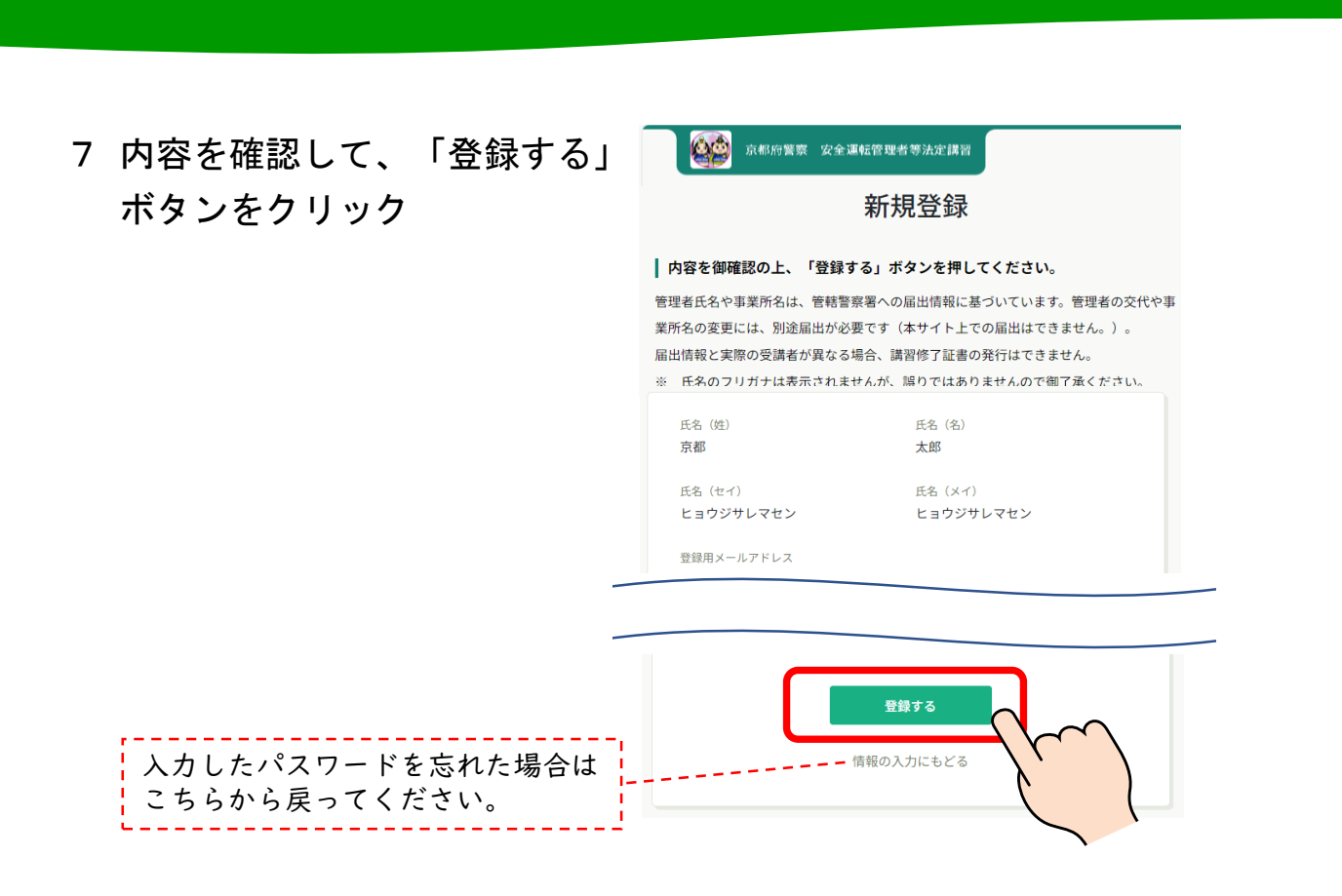

8 『新規登録完了』の表示が出れば、完了です。「登録完了」メールが送信 されます。

以降は、ログインページより、登録したメールアドレスとパスワードで ログインしてください。

| 京都府繁荣 安全運転管理者等法定講習                                                           | ⑦ ヘルブ 日 ログイン 品* 新規登録                         |
|------------------------------------------------------------------------------|----------------------------------------------|
| 新規登録完了                                                                       |                                              |
|                                                                              | ログインページはこちらからの他、<br>「登録完了メール」にもリンクが<br>あります。 |
| 新規登録が完了しました。<br>以降は、登録したメールアドレスとパスワードでログインいただき、<br>察安全運転管理者等法定講習サイトをご利用ください。 | 京都府警                                         |